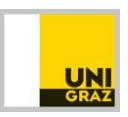

## COURSE SEARCH without login

You have two options when searching for courses without login BEFORE you are fully enrolled:

- If you do not speak German and want to focus on English-taught courses online, check for courses via our **Search-Tool for English-taught courses**.
- If your German level is B2 or higher and you intend to take courses in German or combine courses in German and English, you should check for courses in the **online course guide**.

## **General instructions for course search**

- Students starting their **mobility in the fall** will have to work with the **courses of the previous academic year** as the courses for any given year only go online in July prior to the winter semester.
- When searching for courses make sure you select the semester/term you will be spending at University of Graz (20xxS = summer semester, 20xxW = winter semester). Just as a reminder: winter semester = September to end of January, summer semester = February to end of June
- Searching by degree program: select the curriculum (= degree program) relevant for your degree program at your home university. Make sure you select programs at the level you are also currently enrolled in at your home university (bachelor students = bachelor level program, master level = master level program, doctoral level = doctoral level program).
- Searching by keyword: enter the relevant keyword without first selecting a degree program and the system will list all courses with this keyword. Note that in this case you will have to check the level of each course (bachelor, master, doctoral program) in the course description to see if it is the correct level for you.
- **Changes to the intended courses** within the same field and level of study are still possible ahead of course registration deadlines prior to the semester start.
- Make a list of your intended courses incl. course number and course title for further use
  - o course upload in your application
  - o course registration prior to the semester
  - o Communication with professors regarding the course
  - The **decision on credit transfer** lies exclusively with the home university. In case of any question, check with your home coordinator.

## **ENGLISH-TAUGHT COURSES** > *Link for the Search tool*

| Select the semester of you | <b>ur stay</b> and relevant <b>d</b> | legree program ( | OR search by <b>keyword.</b> |
|----------------------------|--------------------------------------|------------------|------------------------------|
|----------------------------|--------------------------------------|------------------|------------------------------|

| uni G                                                                         | RAZ ONLINE                                                     |                                                 |            |
|-------------------------------------------------------------------------------|----------------------------------------------------------------|-------------------------------------------------|------------|
| 🖀 Search for cou                                                              | ırses taught in English / U                                    | niversity of Graz                               |            |
| Courses taught in English<br>Search engine for Engl<br>Courses for the next a | ish-taught classes in regular<br>cademic year are only availal | degree programmes.<br>ble in July of each year. |            |
| Academic Year                                                                 | 2021/22                                                        |                                                 | ~          |
| Degree Programme                                                              | Please choose                                                  |                                                 | v          |
| Semester/Term                                                                 | O Winter                                                       | O Summer                                        | All        |
| Course/Lecture                                                                |                                                                |                                                 |            |
| Search by                                                                     | Course no.                                                     | 🗹 Title 🛛 Course content/                       | objectives |
| Search                                                                        |                                                                |                                                 |            |

The system will then list all available courses based on your search criteria. Clicking on the course title takes you to the **detailed course description. For upload in Mobility-Online**, write the 6-digit course numbers with a dot in the middle as follows: e.g. 320.312.

| Results<br>In order to | o sort the results | by course number, semester or course type, click on the arrow in the respective | e category |          |               |     |           |
|------------------------|--------------------|---------------------------------------------------------------------------------|------------|----------|---------------|-----|-----------|
| Co. no 🔺               | Semester/Term      | Title $\rightarrow$ to access course descriptions please click on course title  | Language   | max ECTS | Course type 🔺 | Reg | Lecturers |
| 320312                 | 2021/22 W          | Consumption, Production and General Equilibrium                                 | EN         | 4        | VU            | 0   | Wendner R |
| 320313                 | 2021/22 W          | Mathematics for Microeconomics                                                  | EN         | 4        | VU            | 0   | Wendner R |

## **ONLINE COURSE GUIDE** > <u>https://online.uni-graz.at</u>

Note that until you have completed the enrollment process, you are not yet considered a student at the university of Graz and can therefore not login as a student. Course search is also possible by accessing the system without login.

Click on *https://online.uni-graz.at*. In the upper-right you can switch to English. Then click on "Continue without login"

| UNI GRAZ ONLINE                                                                                                    | Maintenance: 04. EN    |
|----------------------------------------------------------------------------------------------------|------------------------|
| 🐳 Login                                                                                                    | ٩                      |
| First time visiting?                                                                                                    |                        |
| If you do not have an account yet (user name + password), you must create one with the help of your PIN code. Should you have forgotten your<br>password or the PIN code has expired, you will also need a (new) PIN code.                                                                                                    |                        |
| Interested to study:<br>Please set up an account first: Create basic account<br>How to create a basic account: English Version<br>The application deadlines and further information on the application process can be found on the website of the Application/Admission Deadlines.<br>Forgot password for basic account: Reset | Employees and students |
| <b>Students:</b><br>You can receive the PIN Code at your personal E-Mail Address using Forgot your password?,<br>OR<br>Please pick up your PIN code personally in the Office of Academic Affairs or Infopoint. Enter your PIN code here                                                                                        | Applicants             |
| Staff:<br>Enter your PIN code here.                                                                                                    | Password               |

Click on "courses" to access the online course guide

| UNI  | GRAZ ONLINE                          |           |                                             | +D Login                | DE | EN |
|------|--------------------------------------|-----------|---------------------------------------------|-------------------------|----|----|
| Home |                                      |           |                                             | <br>                    |    | ۹  |
| A    | ll applications                      |           |                                             |                         |    |    |
|      | <b>Y</b> Filter by application title |           |                                             | <br>Title (ascending) 👻 |    |    |
|      | Bibliographic Evidence               | Bulletins | Continuing Education Equal<br>Opportunities | Courses                 |    |    |

Select the **semester of your stay** and <u>degree program</u> OR enter a <u>keyword</u>. You can also make use of the filters in the system to further refine your search  $\rightarrow$  the system will then list all the course corresponding to your search criteria

| Term Curriculum                              | Programme Economics (2017 | Organisation |                    |                  |      |
|----------------------------------------------|---------------------------|--------------|--------------------|------------------|------|
|                                              |                           |              |                    |                  |      |
| <b>Y</b> Filter by course number, o          | ourse title or person     |              | Filter -           | Title (ascending | g) 🔻 |
| 344.000 Accounting                           |                           |              | Regi               | stration expired |      |
| Lecturer: Beinsen, Birgit Rechbauer, Martina |                           |              | View course regist | ration details   | >    |

The course list already provides you with basic information on each course (course number & title, lecturer, etc.) For a detailed **course description** click on the course title. For further **information on the lecturer**, click on the name.

| 344.000 Accounting        |                       | Registration expired             |   |  |
|---------------------------|-----------------------|----------------------------------|---|--|
| Lecturer: Beinsen, Birgit | La Rechbauer, Martina | View course registration details | > |  |

from course number, title, lecturer, the course description will provide extensive additional information on the course. You can simply scroll down or use the menu on the left to access the different sections of the course description.

| ourses / Sustainability Controlling and Management |                                |                                                                                                    |  |  |  |
|----------------------------------------------------|--------------------------------|----------------------------------------------------------------------------------------------------|--|--|--|
| Overview                                           | Overview                       |                                                                                                    |  |  |  |
| Description                                        | Title                          | Sustainability Controlling and Management                                                                                             |  |  |  |
| Dates and Groups                                   | Number                         | UNT.295UB                                                                                                    |  |  |  |
| Exam Information                                   | Persons involved               | Lecturer (Assistant)<br>Baumgartner, Rupert L Kettele, Moritz Paul, Arijit                                                            |  |  |  |
| Status within Curriculum                           | Туре                           | Course (KS)                                                                                                    |  |  |  |
| Equivalent courses                                 | Semester hours<br>ECTS credits | 2 4                                                                                                    |  |  |  |
| View registration details                          | Course language/s              | English (primary), German                                                                                                    |  |  |  |
|                                                    | Offered in                     | Winter semester 2020/21                                                                                                    |  |  |  |
| Registration possible from 14.09.2020 08:30 08:30  | Organisation                   | Institute of Systems Sciences, Innovation and Sustainability Research                                                                 |  |  |  |
|                                                    |                                |                                                                                                    |  |  |  |
|                                                    | Description                    |                                                                                                    |  |  |  |
|                                                    | Content                        | In this course the students will get an overview of the standards,<br>tools and methods for eco-controlling, especially for analyzing |  |  |  |